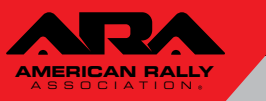

## https://usac.speedwaiver.com/ajmrz

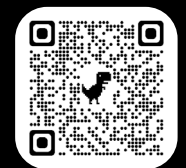

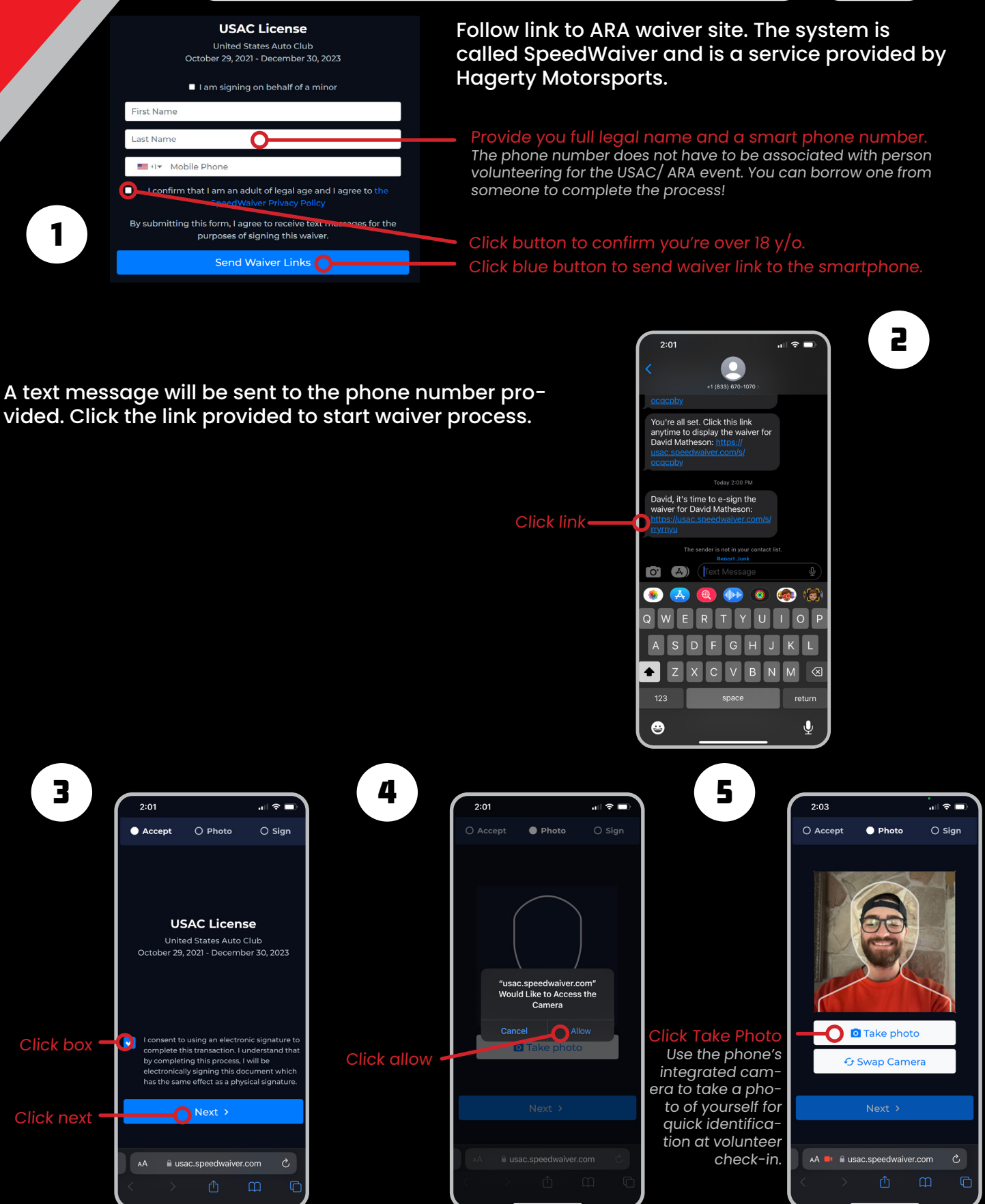

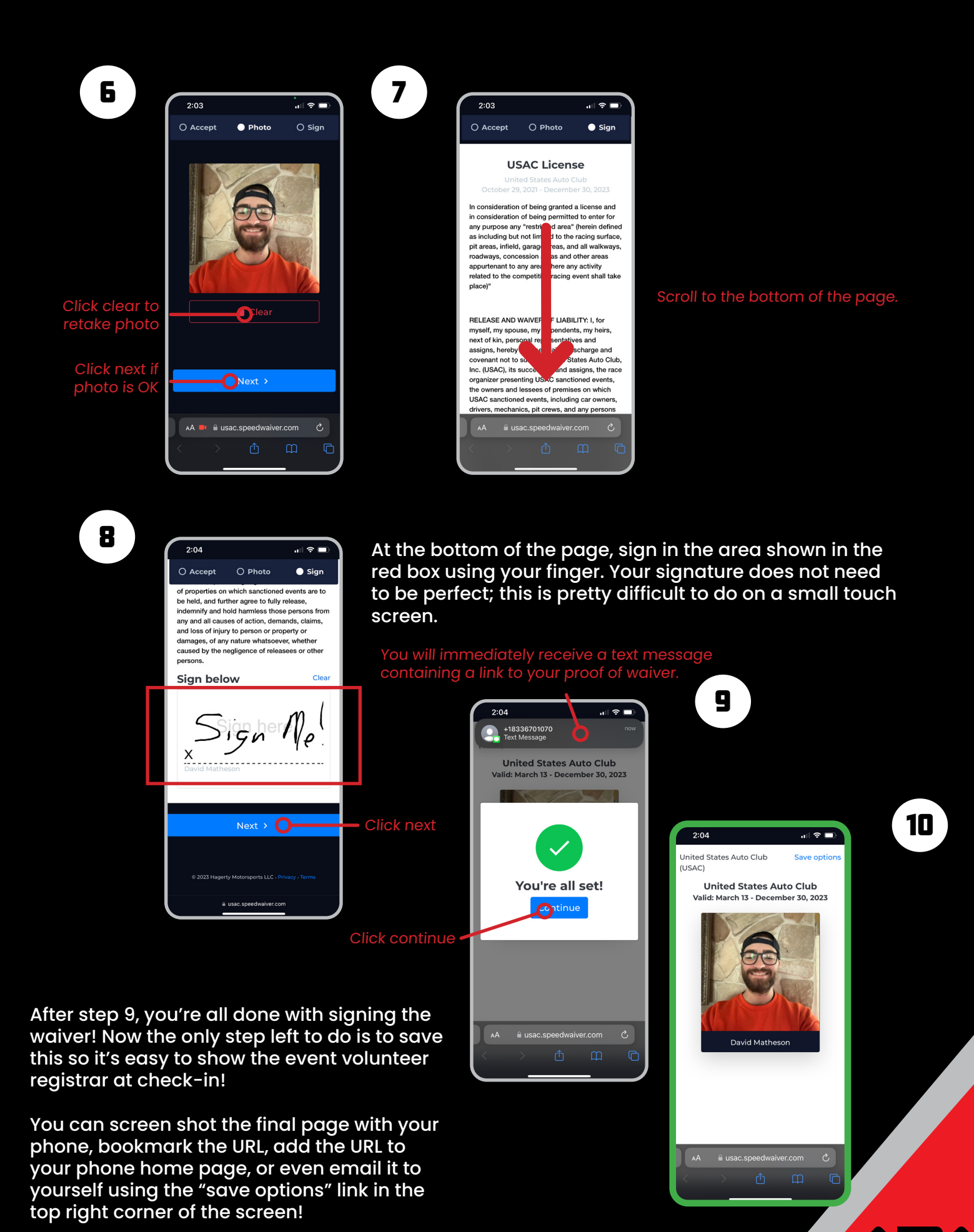